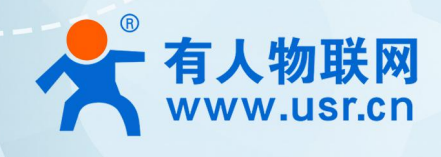

# 联网找有人

可信赖的智慧工业物联网伙伴

|    | 目录                |   |
|----|-------------------|---|
| —  | 、平台及相关资料连接······· | 3 |
| 二、 | 测试步骤              | 3 |
| Ξ、 | 联系方式1             | 1 |

# 一、平台及相关资料连接

CTwing 平台网址: https://sso.ctwing.cn/login?service=https://www.ctwing.cn/ Cat1 模块网址连接: https://www.usr.cn/Product/292.html 配置软件下载地址: https://www.usr.cn/Download/939.html

CTwing 使用之前步骤: 注册----->申请实名制------>开通物联网使能。

账号注册:https://help.ctwing.cn/zhu-ce-zhang-hao/zhu-ce-liu-cheng.html 申请实名:https://help.ctwing.cn/zhu-ce-zhang-hao/ge-ren-yong-hu-shi-ming-ren-zheng.html 物联网使能:https://help.ctwing.cn/zhu-ce-zhang-hao/kai-tong-wu-lian-wang-tao-jian.html 以上三步操作完之后,就可以使用平台进行测试。

## 二、测试步骤

1.浏览器输入 CTwing 平台网址,点击登录

| ← → C ≜ ctwing.cn |                                  |                                                           | * 6                                                                                                    |
|-------------------|----------------------------------|-----------------------------------------------------------|----------------------------------------------------------------------------------------------------|
| Time              | ng 善贡 产品服务 解决方案 生态市场             | 文哲中心 开发曲社区                                                | <b>FR C D R C D R R C D R R C D R R C D R R R C D R R R C D R R R C D R R R C D R R R R C D R R R R R R R R R R</b> |
|                   |                                  |                                                           |                                                                                                    |
|                   | 物联网使施服务                          | 天翼物联被工信部"PICK"了                                           |                                                                                                    |
|                   | 终端接入   规则引擎   视图云服务              | 天翼物联申报的"中国电信物联网安全管理平台"脱颖而出。<br>入读"工信郎2020年网络安全应用技术试点示范名单" | RR                                                                                                    |
|                   | NB设备管理<br>NB网先20基础施   NB网先20局却接  |                                                           | 2)(US)                                                                                                    |
|                   | 云资释                              | 查看详细                                                      |                                                                                                    |
|                   | 云主机(Mysq风制数器库) 云峦控               |                                                           |                                                                                                    |
|                   | 在线开发<br>实现硬件板通智能化与联网化,提供全生命周期产品。 | 天麗大喇叭<br>卵理 防疫最强度   武汉加油   中面加油                           | 天翼 智慧社区<br>电子通行正、现所应该、人独门菜、车牌讨别等系列中品                                                                                |
|                   |                                  | 丰富能力满足您的物联网应用                                             | ∠<br>▲<br>开发需求<br>■                                                                                                 |

### 2.登录成功之后点击开发者中心

|                                       | 养 天翼                                                                                                    |                                                                                                    |                                     |  |
|---------------------------------------|----------------------------------------------------------------------------------------------------|----------------------------------------------------------------------------------------------------|-------------------------------------|--|
| <b>19日2年</b><br>1914年:<br>元道第<br>21月4 | <ul> <li>(周辺市) 収除会員等</li> <li>天開発章</li> <li>大開大四</li> <li>大開大四</li> <li>大開大四</li> <li>大勝大四</li> <li>大勝大四<th>物 联 依 工 信 部 "PICK" 了<br/>申报的 中国 4.6 特别 同 女 全要 理 平 台 " 我 勒 而 止 。<br/>读 2000年 网络 女 全 思 用 法 术 试 点 示 范 名 <del>4</del> "</th><th><b>5G</b></th><th></th></li></ul> | 物 联 依 工 信 部 "PICK" 了<br>申报的 中国 4.6 特别 同 女 全要 理 平 台 " 我 勒 而 止 。<br>读 2000年 网络 女 全 思 用 法 术 试 点 示 范 名 <del>4</del> " | <b>5G</b>                           |  |
| 在线开发<br>实现硬件级道                        | 現能化均製弱化,提供全生命開闢产品管理                                                                                                    | 天翼大喇叭<br>雨底振荡音!武汉如油!中闻如油!                                                                                         | 天翼智慧社区<br>电子语行证、我周益业、人助门其、车牌识别等条约产品 |  |

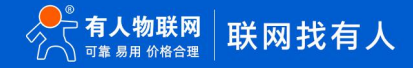

3.之后点击创建产品就可以创建新产品,创建产品时网络类型选择移动蜂窝数据,通信协议选择 TCP,其他的选项可以根据需求选择。(一 机一密和一型一密的区别:一机一密指该产品下面后续创建的设备每个设备特征串都不同;一型一密指该产品下面后续创建的设备每个设 备特征串都相同。特征串在设备连接平台进行注册时使用)

| ← → C                                                                                             | ing.cn/index.html#/product?t=10530659&token= |       |                                           |                            |             | ☆ <b>0</b>                             |
|---------------------------------------------------------------------------------------------------|----------------------------------------------|-------|-------------------------------------------|----------------------------|-------------|----------------------------------------|
| Owing                                                                                             |                                              |       |                                           | 務用管理                       | even   Imen | 💄 xiaotudou <u>#%£%k</u> 🗸 🏤 xiaotudou |
| 开发向导                                                                                              | 产品中心                                         |       |                                           | 产品全数 > 语位1.提示内容            |             | 创建产品                                   |
| 设备管理 个                                                                                            | 7 881-0                                      |       |                                           | 1 Marketon 06/00/02026-314 |             | 1997527 1441<br>2.4.7.7.7 1464         |
| 产品                                                                                                |                                              |       |                                           |                            |             | 1                                      |
| 设备                                                                                                | GM5 / 水流量些                                   | 2 1 9 | NB模块/智能并盖                                 | 2 11 19                    |             |                                        |
| 分组                                                                                                | 通信协议: TCP                                    | 1个    | 通信协议: LWM2M                               | 0个                         |             |                                        |
| 机卡                                                                                                | 创建时间: 2021-01-05 09:53:02                    | 设备总数  | 创建时间: 2020-12-03 19:06:18                 | 设备总数                       |             |                                        |
| 标签                                                                                                |                                              |       |                                           |                            |             |                                        |
| MQ消息推送                                                                                            |                                              |       | 共2条 < 🚺 >                                 | 前往 1 页                     |             |                                        |
| 规则引擎                                                                                              |                                              |       |                                           |                            |             |                                        |
| 应用管理                                                                                              |                                              |       |                                           |                            |             |                                        |
| 边缘计算 🗸                                                                                            |                                              |       |                                           |                            |             |                                        |
| 数据分析 ~                                                                                            |                                              |       |                                           |                            |             |                                        |
| 我的资源                                                                                              |                                              |       |                                           |                            |             |                                        |
| 我的订单                                                                                              |                                              |       |                                           |                            |             |                                        |
|                                                                                                   |                                              |       |                                           |                            |             |                                        |
| M23663825<br>州田町1章<br>北市町市市<br>北市町市市<br>東北町544<br>東北町1章<br>大学<br>北町1章<br>マ<br>東北町1章<br>マ<br>東北町1章 |                                              |       | <u></u> π2 <u></u> ∰ < <mark>1</mark> > 1 | 89日 1 页                    |             |                                        |

| $\leftrightarrow \rightarrow G$ | a dm.ctwir | wing.cn/index.html#/product?t=10530659&token= |      |                                         |                                                                                                    |                     | * \varTheta : |
|---------------------------------|------------|-----------------------------------------------|------|-----------------------------------------|----------------------------------------------------------------------------------------------------|---------------------|---------------|
| Ow                              |            |                                               |      | 1-64个字符,总须包含数字或字母或汉字                    | 一時月1日日 企业日日                                                                                                    | 🙎 xiaotudout9@3kk 🗠 | sizotudou     |
| 开发向导                            |            | 2880A                                         |      | * 产品分类 Q                                | 122 - Animana                                                                                                    | 创建立只                | 小甘露豆          |
| QMERE                           |            | 1 80 90                                       |      | 零吉 〜 pos机 〜 智能POSボ ン 2005               | EX                                                                                                    | CONEL HA            | 24.2517160    |
| <b>278</b>                      |            |                                               |      | · 节点类型 0 设备 0 网关                        |                                                                                                    |                     |               |
| 0.M                             |            | GM5 / #読盤曲                                    | 28   | · 接入方式<br>设备直连                          | 200                                                                                                    |                     |               |
| 94E                             |            | 通信协议: TCP                                     |      | - 网络揪型                                  | 01                                                                                                    |                     |               |
| 机中                              |            | 以這方式:特征事以证<br>创建时间: 2021-01-05-09-53-02       | 设备忠数 | 移动蜂窝取损 🗸 🔿                              | 设备总数                                                                                                    |                     |               |
| 68                              |            |                                               |      | • 通信协议                                  | and the second second s |                     |               |
| MORENE                          |            |                                               |      | тср ~ 0                                 |                                                                                                    |                     |               |
| 10013100                        |            |                                               |      | * 数据加密方式                                |                                                                                                    |                     |               |
| 应用管理                            |            |                                               |      | 明文 🗸                                    |                                                                                                    |                     |               |
| 边际计算                            |            |                                               |      | * 认证方式                                  |                                                                                                    |                     |               |
| 取服分析                            |            |                                               |      | 1902 a Mile Mile Constraints            |                                                                                                    |                     |               |
| 我的资源                            |            |                                               |      | <ul> <li>・安全类型</li> <li>ー型一室</li> </ul> |                                                                                                    |                     |               |
| 用的订相                            |            |                                               |      | - 沿箭型目                                  |                                                                                                    |                     |               |
|                                 |            |                                               |      | CAT1                                    |                                                                                                    |                     |               |
|                                 |            |                                               |      | * 是否遗传 🔹 🕓 杏                            |                                                                                                    |                     |               |
|                                 |            |                                               |      | 产品描述                                    |                                                                                                    |                     |               |
|                                 |            |                                               |      | 输入产品描述                                  |                                                                                                    |                     |               |
|                                 |            |                                               |      |                                         |                                                                                                    |                     |               |
|                                 |            |                                               |      | The state                               |                                                                                                    |                     | 14-27         |

4.创建产品之后可以在该产品下创建设备,设备编号可以自定义。

| ← → C = dm.c                                                                                                    | twing.cn/index.html#/product?t=105306598token=                                                                                                    |                                                 |                                                                                                    |                                                                                                    |                                                                                                    | * <b>0</b> :                                                                                                    |
|----------------------------------------------------------------------------------------------------|----------------------------------------------------------------------------------------------------|-------------------------------------------------|----------------------------------------------------------------------------------------------------|----------------------------------------------------------------------------------------------------|----------------------------------------------------------------------------------------------------|----------------------------------------------------------------------------------------------------|
| OWing                                                                                                    |                                                                                                    |                                                 |                                                                                                    | 美形                                                                                                    | 52   2452   1452   )                                                                                                    | 🚨 xiaotudouł?h2xik 🗸 🦾 xiaotudou                                                                                                    |
| 开发间号                                                                                                    | 产品中心                                                                                                    |                                                 |                                                                                                    | 产品名称 > 请除人推定内容                                                                                                    |                                                                                                    | 创建产品 公共产品                                                                                                    |
| ±<br>≠=                                                                                                    |                                                                                                    |                                                 |                                                                                                    |                                                                                                    |                                                                                                    |                                                                                                    |
| 快捷                                                                                                    | GM5 / #78Ris                                                                                                    | 289                                             | NB模块/繁新用                                                                                                    | l i P                                                                                                    |                                                                                                    |                                                                                                    |
| 分组                                                                                                    | 通信协议: TCP                                                                                                    | 0个                                              | 通信协议: LWM2M                                                                                                    | 01                                                                                                    |                                                                                                    |                                                                                                    |
| fi.+<br>结键                                                                                                    | ₩3E7334: 特征 ● W 4E<br>他强时用: 2021-01-05 09:53:02                                                                                                    | 设备总数                                            | 创建时间: 2020-12-03 19:06:18                                                                                                    | 设备总数                                                                                                    |                                                                                                    |                                                                                                    |
| - <del>我…</del> 标签                                                                                                    |                                                                                                    |                                                 |                                                                                                    |                                                                                                    |                                                                                                    |                                                                                                    |
| MO消息推送                                                                                                    |                                                                                                    |                                                 | 共2条 ( 1 )                                                                                                    | 前往 1 页                                                                                                    |                                                                                                    |                                                                                                    |
| 和能力 规则引擎<br>有                                                                                                    |                                                                                                    |                                                 |                                                                                                    |                                                                                                    |                                                                                                    |                                                                                                    |
| 2011年1日                                                                                                    |                                                                                                    |                                                 |                                                                                                    |                                                                                                    |                                                                                                    |                                                                                                    |
| s.txt 8281744                                                                                                    |                                                                                                    |                                                 |                                                                                                    |                                                                                                    |                                                                                                    |                                                                                                    |
| 和的相關                                                                                                    |                                                                                                    |                                                 |                                                                                                    |                                                                                                    |                                                                                                    |                                                                                                    |
| 我的订单                                                                                                    |                                                                                                    |                                                 |                                                                                                    |                                                                                                    |                                                                                                    |                                                                                                    |
|                                                                                                    |                                                                                                    |                                                 |                                                                                                    |                                                                                                    |                                                                                                    |                                                                                                    |
|                                                                                                    |                                                                                                    |                                                 |                                                                                                    |                                                                                                    |                                                                                                    |                                                                                                    |
| ← → C a dm.ctwing.cn                                                                                                    | 1/index.html#/productCenter/15023344/7/deviceTab?t                                                                                                    | =105306598/ser=08/profile=1                     |                                                                                                    |                                                                                                    |                                                                                                    | <b>☆ (9</b> :                                                                                                    |
| OWing                                                                                                    |                                                                                                    |                                                 |                                                                                                    | 夏用管理                                                                                                    | £165   1655   💄                                                                                                    | xiaotudou的企业 🗸 xiaotudou                                                                                                    |
| 开发向导                                                                                                    | ( GM5                                                                                                    |                                                 |                                                                                                    |                                                                                                    |                                                                                                    | *                                                                                                    |
| 设备管理 ^                                                                                                    | 90-E-87-0                                                                                                    |                                                 | BHUR                                                                                                    |                                                                                                    |                                                                                                    |                                                                                                    |
| 产品                                                                                                    |                                                                                                    | HERE HERE                                       | 240123                                                                                                    |                                                                                                    |                                                                                                    |                                                                                                    |
| 设备                                                                                                    | 国際人民業高等・民業ID、民業ID、民業IIB、民業IIB、                                                                                                    | 设备信息                                            | 创建时间                                                                                                    |                                                                                                    |                                                                                                    |                                                                                                    |
| 分组                                                                                                    | ※田口小 以金山                                                                                                    | (文田)(1-5)                                       | 40千50四                                                                                                    | ana Lisen (n) BC                                                                                                    | 120 Million Contraction                                                                                                    | 29611-                                                                                                    |
| 机卡                                                                                                    |                                                                                                    |                                                 | TH 70,80,92                                                                                                    |                                                                                                    |                                                                                                    |                                                                                                    |
| 标签                                                                                                    |                                                                                                    |                                                 |                                                                                                    |                                                                                                    |                                                                                                    |                                                                                                    |
| MQ消息推送                                                                                                    |                                                                                                    |                                                 |                                                                                                    |                                                                                                    |                                                                                                    |                                                                                                    |
|                                                                                                    |                                                                                                    |                                                 |                                                                                                    |                                                                                                    |                                                                                                    |                                                                                                    |
| 动物计算                                                                                                    |                                                                                                    |                                                 |                                                                                                    |                                                                                                    |                                                                                                    |                                                                                                    |
| 数据分析                                                                                                    |                                                                                                    |                                                 |                                                                                                    |                                                                                                    |                                                                                                    | X                                                                                                    |
| 我的资源                                                                                                    |                                                                                                    |                                                 |                                                                                                    |                                                                                                    |                                                                                                    |                                                                                                    |
| 我的订单                                                                                                    |                                                                                                    |                                                 |                                                                                                    |                                                                                                    |                                                                                                    |                                                                                                    |
|                                                                                                    |                                                                                                    |                                                 |                                                                                                    |                                                                                                    |                                                                                                    |                                                                                                    |
| ← → C i dm.ctwing.                                                                                                    | .cn/index.html#/productCenter/15023344/7/deviceTab1                                                                                                    | t=105306598cser=08cprofile=1                    |                                                                                                    |                                                                                                    |                                                                                                    | ☆ \varTheta :                                                                                                    |
| ← → C ■ dm.ctwing.          Owing                                                                                                    | .cn/Index.html#/productCenter/15023344/7/deviceTab3                                                                                                    | ?t=105306598cser=08cprofile=1                   |                                                                                                    | . <del>antic</del> u                                                                                                    | 1 2150   IVER   2                                                                                                    | ★ O :<br>sacudouto <u>t</u> ~ <u>s</u> actudouto <u>t</u>                                                                                                    |
| ← → C ■ dm.ctwing.                                                                                                    | cm/index.html#/productCenter/15023344/7/deviceTab1<br>< GM5                                                                                                    | t=105306598eser=08cprofile=1                    |                                                                                                    | <b>高用被</b> 理                                                                                                    | 4822   I422   <b>1</b>                                                                                                    | ★ 🔁 :<br>xiaotudou <u>d0:d1-l2</u> ~ xiaotudout                                                                                                    |
| <ul> <li> <ul> <li></li></ul></li></ul>                                                                                                    | cayindex.html#/productCenter/15023344/7/deviceTabi                                                                                                    | t=105306598ser=08profile=1                      | ia no se                                                                                                    | ) a.nita                                                                                                    | 2423   I423   🛓                                                                                                    | ÷ ⊖ :<br>nachadodfyi <u>cù</u> ~ , nachadod                                                                                                    |
| <ul> <li>← → C a dm.ctwing.</li> <li></li></ul>                                                                                                    | ayindex.html/productCenter/15023344/7/dex.eTab1<br>く GM5<br>か認識定 必須知道 約回市市 約ら下<br>(第回人になかか、没知っ、公司本 (名)                                                                                                    | h=105306598ser=08profile=1                      | 译DIDL版                                                                                                    | анея<br>х<br>192 у 2895 у ФА                                                                                                    | 4428 Jenn 4                                                                                                    | ☆ ④ :<br>Machadologity:d: ~ Machadol<br>可入 日出 ~                                                                                                    |
| <ul> <li>         ・         ・         ・</li></ul>                                                                                                    | an/index.html/productCenter/15023344/7/devk.eTab1<br>く GM5<br>の出版記 記者である。<br>の出版記 記者である。<br>の出版記 記者である。<br>の出版記 記者である。<br>の目前の<br>の目前の<br>目前の                                                                                                    | t=105305598ser=08profile=1                      | jämen<br>jä                                                                                                    | ×                                                                                                    | ANTE O THERE A                                                                                                    | х́ Ө́ :<br>Маланахаў <u>сі</u> ∨ маланаха<br>1947; 1947; ∨<br>1947;                                                                                                    |
| ← → C ■ dmuthing                                                                                                    | an/index.html/productCenter/15021344/7/devk.ethb1<br>く GM5<br>- 0.0022 空音部第二次回音音 (1)<br>- 10.0025 空音の (2) (2)<br>- 2015 空音の (2) (2)<br>- 2015 で音の (2) (2)<br>- 2015 で音の (2) (2)<br>- 2015 で音の (2) (2) (2)<br>- 2015 で音の (2) (2) (2) (2) (2) (2) (2) (2) (2) (2) | th=105305598ser=08profile=1<br>NIE8 - 13時間間<br> | 海和政治                                                                                                    | x = + + + + + + + + + + + + + + + + + +                                                                                                    | 2.00000 00000 00000<br>000000 00000<br>000000 00000<br>000000                                                                                                    | x € :<br>Mananova( <u>1):0</u> × Mananova<br>Mananova( <u>1):0</u> × Mananova<br>Mananova( <u>1):0</u> × Mananova<br>Mananova<br>Manova<br>Mananova<br>Mananova<br>Mananova<br>Mananova<br>Mananova<br>Mananova<br>Mananov |
| <ul> <li>・ シ C 通 dm.ching</li> <li>・ ブンパーク</li> <li>・ ブンパーク</li> <li>・ ・ ブンパーク</li> <li>・ ブンパーク</li> <li>・ ・</li> <li>・ ・</li> <li>・ ・<!--</th--><th>an findex.html/productCenter/15021344/7/deviceTabl</th><th>t=105305598ser=08profile=1<br/>#188 1794598<br/></th><th>- <mark> </mark></th><th>۲ (۲۰۰۰)<br/>۲۰۰۰ (۲۰۰۰)<br/>۲۰۰۰ (۲۰۰۰)<br/>۲۰۰۰ (۲۰۰۰)<br/>۲۰۰۰ (۲۰۰۰)</th><th>2-448210 3.04220 2.<br/>991796 0 0005<br/>191159100 8005</th><th>x € :<br/>Manasudij<u>2:0</u> v Manasu<br/>Manasudij<u>2:0</u> v Manasu<br/>Manasudij<u>2:0</u> v V<br/>Manasudij<u>2:0</u> v V<br/>Manasudij<u>0:0</u> v V<br/>Manasudij<u>0:0</u> v V<br/>V<br/>Manasudij<u>0:0</u> v V<br/>V<br/>Manasudij<u>0:0</u> v V<br/>V<br/>V<br/>V<br/>V<br/>V<br/>V<br/>V<br/>V<br/>V<br/>V<br/>V<br/>V<br/>V<br/>V<br/>V<br/>V<br/>V<br/>V</th></li></ul> | an findex.html/productCenter/15021344/7/deviceTabl                                                                                                    | t=105305598ser=08profile=1<br>#188 1794598<br>  | - <mark> </mark>                                                                                                    | ۲ (۲۰۰۰)<br>۲۰۰۰ (۲۰۰۰)<br>۲۰۰۰ (۲۰۰۰)<br>۲۰۰۰ (۲۰۰۰)<br>۲۰۰۰ (۲۰۰۰)                                                                                                    | 2-448210 3.04220 2.<br>991796 0 0005<br>191159100 8005                                                                                                    | x € :<br>Manasudij <u>2:0</u> v Manasu<br>Manasudij <u>2:0</u> v Manasu<br>Manasudij <u>2:0</u> v V<br>Manasudij <u>2:0</u> v V<br>Manasudij <u>0:0</u> v V<br>Manasudij <u>0:0</u> v V<br>V<br>Manasudij <u>0:0</u> v V<br>V<br>Manasudij <u>0:0</u> v V<br>V<br>V<br>V<br>V<br>V<br>V<br>V<br>V<br>V<br>V<br>V<br>V<br>V<br>V<br>V<br>V<br>V<br>V        |
| <ul> <li>・・・・・C</li> <li>・・・・・・・・・・・・・・・・・・・・・・・・・・・・・・・・・・・・</li></ul>                                                                                                    | carlindex.html/productCenter/15023344/7/dex.eTab1           く GM5           中国地区         回道電電           ( GM5           中国地区         回道電電           ( GM5           ( GM5           ( GM                                                                                                    | t=105305598ser=08pronie=1<br>2018年1月<br>        | <b>海加設約</b><br>數                                                                                                    | × 00 × 0000 × 000<br>× 00 × 0000 × 000<br>× 000 × 0000 × 000<br>× 000 × 0000 × 0000<br>× 0000 × 0000 × 0000<br>× 0000 × 0000<br>× 0000 × 0000<br>× 0000 × 0000<br>× 0000 × 0000<br>× 0000 × 0000<br>× 0000 × 0000<br>× 0000 × 0000<br>× 0000 × 0000<br>× 0000 × 0000<br>× 0000 × 0000<br>× 0000 × 0000<br>× 0000 × 0000<br>× 0000 × 0000<br>× 0000 × 0000<br>× 0000 × 0000<br>× 0000 × 0000<br>× 0000<br>× 0000 × 0000<br>× 0000<br>× | 2-414210         3-414210         4           444174         0         3-414210         4           444174         0         3-414210         4           444174         0         3-414210         4           444174         0         3-414210         4           444174         0         3-414210         4           444174         0         3-414210         4                                                                                                    | ☆ ④ :<br>NSARABANDY<br>NSARABANDY<br>NSARABAN                                                                                                    |
| •         •         •         •         •         •         •         •         •         •         •         •         •         •         •         •         •         •         •         •         •         •         •         •         •         •         •         •         •         •         •         •         •         •         •         •         •         •         •         •         •         •         •         •         •         •         •         •         •         •         •         •         •         •         •         •         •         •         •         •         •         •         •         •         •         •         •         •         •         •         •         •         •         •         •         •         •         •         •         •         •         •         •         •         •         •         •         •         •         •         •         •         •         •         •         •         •         •         •         •         •         •         •         •         •         •         •                                                                                                            | در المغرب المعالية (2003-2014)<br>< GM5<br>المعاد المعاد                                                                                                    | 1=105305598xxe=06pronie=1                       | 満加1公前<br>参<br>1<br>1<br>二<br>二<br>二<br>二<br>二<br>二<br>二<br>二<br>二<br>二<br>二<br>二<br>二                                                                                                    | × 200 × 2000 × 04                                                                                                    | 4 91210 91210 9<br>3 9 9 9 9 9 9 9 9 9 9 9 9 9 9 9 9 9 9 9                                                                                                    | <ul> <li>★ € :</li> <li>★ ★ ★ ★ ★ ★ ★ ★ ★ ★ ★ ★ ★ ★ ★ ★ ★ ★ ★</li></ul>                                                                                                    |
| •         •         •         •         •         •         •         •         •         •         •         •         •         •         •         •         •         •         •         •         •         •         •         •         •         •         •         •         •         •         •         •         •         •         •         •         •         •         •         •         •         •         •         •         •         •         •         •         •         •         •         •         •         •         •         •         •         •         •         •         •         •         •         •         •         •         •         •         •         •         •         •         •         •         •         •         •         •         •         •         •         •         •         •         •         •         •         •         •         •         •         •         •         •         •         •         •         •         •         •         •         •         •         •         •         •         •                                                                                                            |                                                                                                    | 1-105305598xxe=06pronie=1                       | <b>通知改善</b><br>都<br>41回<br><b>第1</b><br>41回<br><b>第1</b><br>41回<br><b>第1</b>                                                                                                    |                                                                                                    | 101210     101210     101210     101210     101210     101210     101210     101210     101210     101210     101210     101210     101210     101210     101210     101210     101210     101210     101210     101210     101210     101210     101210     101210     101210     101210     101210     101210     101210     101210     101210     101210     101210     101210     101210     101210     101210     101210     101210     101210     101210     101210     101210     101210     101210     101210     101210     101210     101210     101210     101210     101210     101210     101210     101210     101210     101210     101210     101210     101210     101210     101210     101210     101210     101210     10121     10121     10121     10121     10121     10121     10121     10121     10121     10121     10121     10121     1012     10121     1012     10121     1012     1012     1012     1012     1012     1012     1012     1012     1012     1012     1012     1012     1012     101      101      101      101      101      101      101      101      101      101      101      101      101      101      101      101      101      101      101      101      101      101      101      101      101      101      101      101      101      101      101      101      101      101      101      101      101      101      101      101      101      101      101      101      101      101      101      101      101      101      101      101      101      101      101      101      101      101      101      101      101      101      101      101      101      101      101      101      101      101      101      101      101      101      101      101      101      101      101      101      101      101      101      101      101      101      101      101      101      101      101      101      101      101      101      101      101      101      101      101      101      101      101      101      101      101      101      101      101      101      101      101      101      101      101      101      101 | ☆ そ :<br>***********************************                                                                                                    |
| C         C                                                                                                    | An (Index.) Hereit / Social Add // Add //                                       | 1-105305598xxe=06pronie=1                       | (為加設領)<br>称<br>()<br>()<br>()<br>()<br>()<br>()<br>()<br>()<br>()<br>()<br>()<br>()<br>()                                                                                                    |                                                                                                    | <u></u>                                                                                                    | ☆ ④ :<br>***********************************                                                                                                    |
| <ul> <li>・・・・・・・・・・・・・・・・・・・・・・・・・・・・・・・・・・・・</li></ul>                                                                                                    |                                                                                                    | t-105305598xxr=06pronte=1                       | <b>済加設施</b><br>称<br>1955<br>構工 正法                                                                                                    |                                                                                                    | <u>240100</u> 30028 4<br>RUTE © <u>21028</u> (1423)<br>(8)(557)0) 50.5                                                                                                    | ★ C :<br>HEALENSENT(2):<br>HEALENSENT(2):<br>HEA                                                                                                    |
| <ul> <li>・・・・・・・・・・・・・・・・・・・・・・・・・・・・・・・・・・・・</li></ul>                                                                                                    |                                                                                                    | t-105305598xxe=06profile=1                      | 移<br>移<br>・<br>・<br>・<br>・<br>・<br>・<br>・<br>・<br>・<br>・<br>・<br>・<br>・                                                                                                    |                                                                                                    | ATTR (1997)                                                                                                    | <ul> <li>★ e = i</li> <li>★ ± ± ± ± ± ± ± ± ± ± ± ± ± ± ± ± ± ± ±</li></ul>                                                                                                    |
| <ul> <li>・・・・・・・・・・・・・・・・・・・・・・・・・・・・・・・・・・・・</li></ul>                                                                                                    | An (Index Jitmit / product Center / 1502/344/7/device Tub)<br>< GM5                                                                                                    | t-10330598xxer=08profile=1                      | 満知2<br>春<br>5<br>475<br>第五<br>一<br>二<br>二<br>二<br>二<br>二<br>二<br>二<br>二<br>二<br>二<br>二<br>二<br>二                                                                                                    |                                                                                                    | دینی         دینی           دینی         دینی           دینی         دینی           دینی         دینی                                                                                                    |                                                                                                    |
| <ul> <li>・・・・・・・・・・・・・・・・・・・・・・・・・・・・・・・・・・・・</li></ul>                                                                                                    | confineer.htmlf/productCenter/15023344/7/deviceTabl<br>< GM5                                                                                                    | 1-105305598xxr=08proni=1                        | 満知122前<br>称                                                                                                    |                                                                                                    | د                                                                                                    | ★ e :<br>Manuscuth2d: ★ Manuscuth                                                                                                    |
| <ul> <li>・・・・・・・・・・・・・・・・・・・・・・・・・・・・・・・・・・・・</li></ul>                                                                                                    | دور الماطير الماطير المواجر الماطير المحافظ المحافظ المح<br>المحافظ المحافظ المحافظ المحافظ المحافظ المحافظ المحافظ المحافظ المحافظ المحافظ المحافظ المحافظ المحافظ المحافظ<br>المحافظ المحافظ المحافظ المحافظ المحافظ المحافظ المحافظ المحافظ المحافظ المحافظ المحافظ المحافظ المحافظ المحافظ المحافظ المحافظ المحافظ المحافظ المحافظ المحافظ المحافظ المحافظ المحافظ المحافظ المحافظ المحافظ المحافظ المحافظ المحافظ المحاف<br>المحافظ المحافظ المحافظ المحافظ المحافظ المحافظ المحافظ المحافظ المحافظ المحافظ المحافظ المحافظ المحافظ المحافظ المحافظ المحافظ المحافظ المحافظ المحافظ المحافظ المحافظ المحافظ المحافظ المحافظ المحافظ<br>المحافظ المحافظ المحافظ المحافظ المحافظ المحافظ المحافظ المحافظ المحافظ المحافظ المحافظ المحافظ المحافظ المحافظ المحافظ المحافظ المحافظ المحافظ المحافظ المحافظ المحافظ المحافظ المحافظ المحافظ المحافظ المحافظ المحافظ المحافظ المحافظ المحاف<br>المحافظ المحافظ المحافظ المحافظ المحافظ المحافظ المحافظ المحافظ المحافظ المحافظ المحافظ المحافظ المحافظ المحافظ المحافظ المحافظ المحافظ المحافظ المحافظ المحافظ المحافظ ا<br>المحافظ المحافظ المحافظ المحافظ المحافظ المحافظ المحافظ المحافظ المحافظ المحافظ المحافظ المحافظ المحافظ المحافظ المحافظ المحا                                          | 105306598ser=08profile=1                        | <ul> <li>海川公会</li> <li>参</li> <li></li> <li></li></ul>                                                                                                    |                                                                                                    | 2.4420 3.0420 4<br>44774 0 0.0000 405                                                                                                    |                                                                                                    |
|                                                                                                    | در الملحد المسالة (productCenter/15023344/7/deviceTable)                  GM5                   GM5                   GM5                 (mides.html#/productCenter/15023344/7/deviceTable)                 (mides.html#/productCenter/15023344/7/deviceTable)                                                                                                    | t= 105300598ser=08profile=1                     | あ た に は に に の に の に の に の に の に の に の に の に                                                                                                    |                                                                                                    |                                                                                                    |                                                                                                    |
|                                                                                                    | در Mindex.html#/productCenter/15023344/7/deviceTab1           < GM5           سالماري           سالماري           نه کاری           سالماری           سالماری                                                                                                    | t= 105300598xxer=08profile=1                    |                                                                                                    | A 40 - 2010 - 201                                                                                                    |                                                                                                    | ☆ ④ :<br>NARONAUSTO 22 × NARONAU<br>● ○ 八 ○ 32 × ○<br>注意作<br>▲ ○ ○ 2 × ○ 0 :<br>▲ ○ ○ 2 × ○ 0 :<br>▲                                                                                                    |
| • • • • • • • • • • • • • • • • • • •                                                                                                    | GM5            GM6            GM6                                                                                                    | Te-105300598xxer=08profile=1                    | 構計123部                                                                                                    |                                                                                                    |                                                                                                    | Image: constraint of the second second s                                                                                                    |
| C     C                                                                                                    | GM5            GM2            GM5            GM5                                                                                                    | 1-105300598xxer=08profile=1                     | あ 、 は 、 は 、 は 、 は 、 は 、 は 、 は 、 は 、 は 、                                                                                                    |                                                                                                    |                                                                                                    |                                                                                                    |
| C       C                                                                                                    | convinces.html#/productCenter/15023344/7/deviceTabl           < GM5           MARK2         SEE           SEE         SEE           SEE         SEE                                                                                                    | 105300598xxer=08profile=1                       | 14.151 (2.156)<br>14.15<br>14.15 |                                                                                                    |                                                                                                    |                                                                                                    |
| C       C                                                                                                    | < CM5           ************************************                                                                                                    | 1003300598xxer=08profile=1                      |                                                                                                    |                                                                                                    |                                                                                                    | Image: Control of the second second seco                                                                                                    |
| C       C                                                                                                    | < GM5           中国田田村(FroductCenter/15023344/7/deviceTab7)           < GM5           中国田田村(FroductCenter/15023344/7/deviceTab7)           < GM5           中国田田村(FroductCenter/15023344/7/deviceTab7)           < GM5           中国田田村(FroductCenter/15023344/7/deviceTab7)           < GM5           < GM5                                                                                                    | 12105300598xxer=08profile=1                     |                                                                                                    |                                                                                                    |                                                                                                    |                                                                                                    |
| C       C                                                                                                    | < GM5           ************************************                                                                                                    | 12103305598xxer=08profile=1                     |                                                                                                    |                                                                                                    |                                                                                                    |                                                                                                    |
| C     a distribution       722000     a distribution       722000     a distribution       628877     a distribution       628877     a distribution       628877     a distribution       628877     a distribution       628877     a distribution       628877     a distribution       628877     a distribution       628877     a distribution       628877     a distribution       628877     a distribution       7720019     a distribution       628877     a distribution       628877     a distribution       628877     a distribution       628877     a distribution       628877     a distribution       628877     a distribution       628877     a distribution       628877     a distribution       628877     a distribution       628877     a distribution       628877     a distribution       628877     a distribution                                                                                                    | <         GMS            GMS                                                                                                    | t= 105306598xxe= 08profile=1                    |                                                                                                    |                                                                                                    |                                                                                                    | ★       €       •         ★       ●       •       ●         ●       ●       ●       ●         ●       ●       ●       ●       ●         ●       ●       ●       ●       ●         ●       ●       ●       ●       ●         ●       ●       ●       ●       ●         ●       ●       ●       ●       ●         ●       ●       ●       ●       ●         ●       ●       ●       ●       ●         ●       ●       ●       ●       ●         ●       ●       ●       ●       ●         ●       ●       ●       ●       ●         ●       ●       ●       ●       ●       ●         ●       ●       ●       ●       ●       ●       ●       ●       ●       ●       ●       ●       ●       ●       ●       ●       ●       ●       ●       ●       ●       ●       ●       ●       ●       ●       ●       ●       ●       ●       ●       ●       ●       ●       ●       ●       <                                                                                                    |
| C     a distribution       722000     a distribution       722000     a distribution       628877     a distribution       628877     a distribution       628877     a distribution       628877     a distribution       628877     a distribution       628877     a distribution       628877     a distribution       628877     a distribution       628877     a distribution       628877     a distribution       7720019     a distribution       772019     a distribution       628     a distribution       628     a distribution       628     a distribution       628     a distribution       628     a distribution       628     a distribution       628     a distribution       628     a distribution       628     a distribution       628     a distribution                                                                                                    | <         GMS            GMS                                                                                                    | t= 105306598xxe= 08profile=1                    |                                                                                                    |                                                                                                    |                                                                                                    | ★       €       •         ★       ●       •       ●         ●       ●       ●       ●         ●       ●       ●       ●       ●         ●       ●       ●       ●       ●         ●       ●       ●       ●       ●         ●       ●       ●       ●       ●         ●       ●       ●       ●       ●         ●       ●       ●       ●       ●         ●       ●       ●       ●       ●         ●       ●       ●       ●       ●         ●       ●       ●       ●       ●         ●       ●       ●       ●       ●         ●       ●       ●       ●       ●         ●       ●       ●       ●       ●         ●       ●       ●       ●       ●       ●         ●       ●       ●       ●       ●       ●       ●         ●       ●       ●       ●       ●       ●       ●       ●       ●       ●       ●       ●       ●       ●       ●       ●                                                                                                    |
| C     C     C <th>در المحد المسال ( control 150233447/ device 1 ab)           ( GMS           سلام المحل المسال ( control 150233447/ device 1 ab)           ( GMS           سلام المحل المسال ( control 1 ab)           ( GMS           ( GMS</th> <th>t= 105306598xxe= 0&amp;profile=1</th> <th></th> <th>A C 2010 C 201<br/>24 C 2010 C 201<br/>25 C 2010 C 201<br/>25 C 2010 C 201<br/>2010 C 201<br/>2010 C 2010 C 201<br/>2010 C 2010 C 201<br/>2010 C 2010 C 2010 C 2010<br/>C 2010 C 2010 C 2010 C 2010 C 2010<br/>C 2010 C 2010 C 2010 C 2010 C 2010 C 2010<br/>C 2010 C 2010 C 201</th> <th></th> <th></th>                                                                                                    | در المحد المسال ( control 150233447/ device 1 ab)           ( GMS           سلام المحل المسال ( control 150233447/ device 1 ab)           ( GMS           سلام المحل المسال ( control 1 ab)           ( GMS           ( GMS                                                                                                    | t= 105306598xxe= 0&profile=1                    |                                                                                                    | A C 2010 C 201<br>24 C 2010 C 201<br>25 C 2010 C 201<br>25 C 2010 C 201<br>2010 C 201<br>2010 C 2010 C 201<br>2010 C 2010 C 201<br>2010 C 2010 C 2010 C 2010<br>C 2010 C 2010 C 2010 C 2010 C 2010<br>C 2010 C 2010 C 2010 C 2010 C 2010 C 2010<br>C 2010 C 2010 C 201                                                                                                    |                                                                                                    |                                                                                                    |
|                                                                                                    | در الملحد المسالة (product Center / 15023344/7/device hab           < GM5                • MAR2              • Mara • Mara •                                                                                                    | t= 105.305598xxer= 08profile=1                  | 163.001(2 db)       163.001(2 db)                                                                                                    | 11990 1<br>A G                                                                                                    |                                                                                                    |                                                                                                    |
| C       In dimensional         120000       In dimensional         120000       In dimensi                                                                                                    | controlecularity/product/center/15/23344/7/device/hab/           < CM5           #00.82         0.000           #00.82         0.000           #00.82         0.000           #00.82         0.000           #00.82         0.000           #00.82         0.000           #00.82         0.000           #00.82         0.000           #00.82         0.000           #00.82         0.000           #00.82         0.000           #00.82         0.000           #00.82         0.000           #00.82         0.000           #00.82         0.000           #00.82         0.000           #00.82         0.000           #00.82         0.000           #00.82         0.000           #00.82         0.000           #00.82         0.000           #00.82         0.000           #00.82         0.000           #00.82         0.000           #00.82         0.000           #00.82         0.000           #00.82         0.000           #00.82         0.000           #00.82         0.000 <th>T= 105 30059 Baser= 0 Bprofile=1</th> <th>Katalogia       aba       aba<th></th><th></th><th></th></th>                                                                                                    | T= 105 30059 Baser= 0 Bprofile=1                | Katalogia       aba       aba <th></th> <th></th> <th></th>                                                                                                    |                                                                                                    |                                                                                                    |                                                                                                    |
| • • • C       • • • • • • • • • • • • • • • • • • •                                                                                                    | contract-sheet/1502344/7/device1abl         < GM5                                                                                                    | T= 105 30059 8xxer= 0 & profile=1               | 143       143       143       143       143       143       143       143       143       143       143       143       143       143       143       143       143       143       143       143       143       143       143       143       143       143       143       143       143       143       143       143       143       143       143       143       143       143       143       143       143       143       143       143       143       143       143       143       143       143       143       143       143       143       143       143       143       143       143       143       143       143       143       143 </td <td></td> <td></td> <td></td>                                                                                                    |                                                                                                    |                                                                                                    |                                                                                                    |

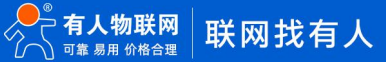

5.创建好设备之后,需要根据 CTwing 的数据上报规则进行数据上报, CTwing 的数据上报规则如下:

| 消息类型 | 类型描述   | 消息格式                                                                                                    | 备注                                                                                    |
|------|--------|----------------------------------------------------------------------------------------------------|---------------------------------------------------------------------------------------|
| 0x01 | 登录请求   | 0x01 +<br>deviceId_length(2字节)+<br>deviceId +<br>password_length(2字节)+<br>password +<br>version_length(2字节)+<br>version | deviceId是由产品ID和设备编号拼接而成的字符串;<br>符串;<br>password由平台生成,在设备管理业务可以<br>查看;<br>version固定1.0 |
| 0x02 | 上行数据报文 | 0x02+<br>数据长度(2字节)+<br>业务数据                                                                                             |                                                                                       |
| 0x03 | 下行数据报文 | 0x03+<br>数据长度(2字节)+<br>业务数据                                                                                             |                                                                                       |
| 0x04 | 心跳     | 0x04                                                                                                    | 平台心跳周期为5分钟,设备需在5分钟内发送<br>心跳报文                                                         |
| 0x05 | 登录响应   | 0x05+结果码(2字节)                                                                                                    | 登录结果:<br>0 成功<br>1 未知错误<br>2 设备未注册<br>3 设备认证失败<br>4 设备已登录                             |
| 0x06 | 心跳响应   | 0x06                                                                                                    | 平台回复终端心跳的响应                                                                           |

上报规则说明链接:https://help.ctwing.cn/设备接入规范/tcp 协议接入/设备线下开发/业务数据开发.html 注:随 ctwing 平台更新,

#### 该链接可能会失效

服务器域名和端口: tcp.ctwing.cn:8996。

平台注册上报规则: 0x01 +deviceId\_length(2 字节) +deviceId +password\_length(2 字节) +password +version\_length(2 字

节) +version

#### 找到欲连接的设备的相关参数

| OWing         |          |        |            |          |                     |                  | #####   @####        | 工作管理   💄 xiaotude   | uel9@-₩ ~ xsaotudou |
|---------------|----------|--------|------------|----------|---------------------|------------------|----------------------|---------------------|---------------------|
| 开发向导          | < GM5    |        |            |          |                     |                  |                      |                     |                     |
| - 0855        | *589     | 0827 5 | 探查看 指令下发日末 | 1000 000 | 5 DHGS              |                  |                      |                     |                     |
| <b>#</b> #    | ( mm 1 0 |        |            |          |                     |                  |                      | H110 CZ   BLTT 2010 | B1 B4 v             |
| i2m           | CHEAN    | 的现在数   | 104510     | 沿在柏昌     | Acception           | RE HORN          |                      |                     | ia/c                |
| 分唱            |          | 民間口的   | (A) (B)    | 次面別ら     | STATE A DIAJ        | MDUCI T YEAR (M) | MK/CI (M)2784-3 [45] | 100an               |                     |
| 机卡            |          | cat1   | 150233441  | đ.       | 2021-01-08 14:50:40 |                  |                      | 已注册。                | 8                   |
| 标签            |          |        |            |          | 共1条 10条/页 > (       | (1) > 前往 1 页     |                      |                     |                     |
| MORENIES      |          |        |            |          |                     |                  |                      |                     |                     |
| 國則的聯          |          |        |            |          |                     |                  |                      |                     |                     |
| 应用管理          |          |        |            |          |                     |                  |                      |                     | $\backslash$        |
| 边缘计算          |          |        |            |          |                     |                  |                      |                     |                     |
| <b>数据分析</b> ~ |          |        |            |          |                     |                  |                      |                     |                     |
| 我的资源          |          |        |            |          |                     |                  |                      |                     |                     |

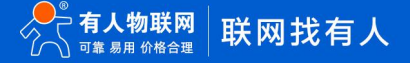

| OWing |           |      |           |      |          |              |                      |              |        |      |         |
|-------|-----------|------|-----------|------|----------|--------------|----------------------|--------------|--------|------|---------|
|       | < GM5     |      |           |      |          |              |                      |              |        |      |         |
|       | ( Ono     |      |           |      |          |              |                      |              |        |      |         |
|       | 7765MRLNe |      |           | 订购管理 |          | 查看认证         | 信息 ×                 |              |        |      |         |
|       | (IIIIIA)  |      | 0         |      | :0:920 8 |              |                      | 昭成る ~ 】 全当校る |        |      | 9人 日日 ~ |
|       |           | 设备名称 | 设备ID      | 设备编号 | 0083642  | 1            | -                    | 线时间          | 最后高线时间 | 状态   | 操作      |
|       | 107       | catt | 150233441 | 1    | 设备ID     | 150233441    |                      |              |        | 已注册。 | 2 8 8 3 |
|       |           |      |           |      | 递信协议     | TCP          |                      |              |        |      | 82      |
|       |           |      |           |      | 认证方式     | 特征串认证        |                      | R往 1 页       |        |      |         |
|       |           |      |           |      | 特征串      | cKkipX7ZaA0E | /12WJ-JwL8U_Q6wSbgv9 |              |        |      |         |
|       |           |      |           |      |          | zzK-iumxjGw  |                      |              |        |      |         |
|       |           |      |           |      |          | 「森           | 取消                   |              |        |      |         |
|       |           |      |           |      |          |              |                      |              |        |      |         |
|       |           |      |           |      |          |              |                      |              |        |      |         |
|       |           |      |           |      |          |              |                      |              |        |      |         |
|       |           |      |           |      |          |              |                      |              |        |      |         |

#### 并生成设备注册包数据如下(hex):

010009313530323333343431002B634B6B497058375A61413045794932576A2D4A774C3855 5F51367753626776397A7A4B2D69756D786A47770003312e30

6.打开模块配置软件设置好串口参数之后,按照箭头所指顺序对模块进行配置,点击进入配置状态,服务器 ip 和端口填写

tcp.ctwing.cn:8996,关闭心跳和注册包,点击设置并保存所有参数。

| WH-GM5 V1.0.3<br>文体 Language                                                                 |                                                                                                    | - 0 ×                    |
|----------------------------------------------------------------------------------------------|----------------------------------------------------------------------------------------------------|--------------------------|
| [PC串口参数]:串口号 COM30 ~ 波特率 115200 ~ 检验/数据/停止 NONI ~ 8 ~ 1 ~                                    | ✓ ■ 美词串口                                                                                                    |                          |
| 选择工作模式                                                                                       | 执行命令及提示                                                                                                    |                          |
| ● 网络遗传模式 ○ HTTPD模式 ○ 短信遗传模式                                                                  | . 2. 2. 2. 11 前参数 🗧 设置并保存所有参数                                                                                                    |                          |
|                                                                                              | · 送入監査状态 · · · · · · · · · · · · · · · · · · ·                                                                                                    |                          |
| PC 网络 M2M 设备 串口 6                                                                            | 编译时间 查询IMEI 查询本机分析 查询版本                                                                                                    |                          |
| 网络连件棋手相关修教                                                                                   | 查信号强度 保存参数 恢复工厂设置 设备重启                                                                                                    |                          |
| ● 建築振券器本     地址総規口     [0095]            送建築型     TCP     + 代達       丁二 建築振券器本     - 近遠振振券器本 | Image: Second Second | 質位计数                     |
| □ AR63318                                                                                    | OK (*                                                                                                    |                          |
| □ 烏雨注册包<br>全 目秋時                                                                             | ~<br>遺过単口茨语 ・ Hex 发送:0                                                                                                    | 82x • 0.11/05<br>0.11/05 |

注:也可以打开模块注册包功能,勾选 hex 之后,将注册数据以注册包的形式填入软件中进行配置,保存参数重启后,模块会在连接服务器之后自动发送该数据。

7.串口发送框勾选十六进制后,发送注册信息,当有 05 00 00 返回时,表示云端注册成功,并可以看到模块在云端显示在线。

| 😸 WH-GM5 V1.0.3  |                                   |                             |                                         |                                        |                                                  |                                                        | - 🗆 ×                                        |
|------------------|-----------------------------------|-----------------------------|-----------------------------------------|----------------------------------------|--------------------------------------------------|--------------------------------------------------------|----------------------------------------------|
| 文件 Language      |                                   |                             |                                         |                                        |                                                  |                                                        |                                              |
| [PC串口参数]:串口号 COI | M30 ~ 波特率 115200 ~ 检验             | 佥/数据/停止 NONI ∨ 8 ∨ 1        | ✓ ● 关闭串□                                | 1                                      |                                                  |                                                        |                                              |
| 选择工作模式           |                                   |                             | 执行命令及提                                  | 示                                      |                                                  |                                                        |                                              |
| ◉ 网络遗传模式         | ○ HTTPD模式                         | ○ 短信透传模式                    | × _                                     | 🗟 获取当                                  | 当前参数                                             | 📳 设置并保有                                                | 存所有参数                                        |
|                  |                                   |                             |                                         | 进入翻                                    | 置状态                                              | 进入通证                                                   | 认法态                                          |
| PC               | 网络 M2M 设                          | 备 串口设备                      | 编词                                      | 时间                                     | 查询IMEI                                           | 查询本机号码                                                 | 查询版本                                         |
| 网络遗传模式相关参数       |                                   |                             | 查信                                      | 号强度                                    | 保存参数                                             | 恢复出厂设置                                                 | 设备重启                                         |
| ☑ 连接服务器A         | 地址和端口<br>注接类型<br>短连接超时时间(秒)<br>10 | 8996<br>                    | ▲<br>✓ 时间戳<br>→ [Rx<-][20<br>41 54 2B 5 | Hex #                                  |                                                  |                                                        | 复位计数                                         |
| □ 连接服务器B         |                                   |                             | >[Rx<-][20<br>0D 0A 4F 4<br>执行完毕        | D:51:54][He:<br>B 0D 0A                | x]                                               |                                                        |                                              |
| □ 连接服务器C         |                                   |                             | 57 48 2D 4<br>>[Tx->][2<br>01 00 09 3   | 7 4D 35<br>0:52:06][He<br>1 35 30 32 3 | x]<br>x]<br>33 33 34 34 31 00 2                  | B 63 4B 6B 49 70 58 37                                 | 7 5A 61 41 30 45                             |
| □ 连接服务器D         |                                   |                             | 79 49 32 5<br>6D 78 6A 4                | 7 6A 2D 4A<br>7 77 00 03               | 77 4C 38 55 5F 51 3<br>31 2E 30                  | 36 77 53 62 67 76 39 7                                 | A 7A 4B 2D 69 75                             |
|                  |                                   | 注册包发送                       | 05 00 00                                |                                        | 、 云端回                                            | 复                                                      |                                              |
| 全局参数             |                                   |                             |                                         |                                        |                                                  |                                                        | ~                                            |
| 串口参数             | 串口波特率 11520( ~                    | 流控 NONE ∨                   | 01 00 09 31 3<br>4A 77 4C 38            | 35 30 32 33 3<br>55 5F 51 36 7         | 3 34 34 31 00 2B 63 4B<br>7 53 62 67 76 39 7A 7A | 6B 49 70 58 37 5A 61 41 3<br>4B 2D 69 75 6D 78 6A 47 1 | 30 45 79 49 32 57 6A 2D<br>77 00 03 31 2E 30 |
| ☑ 高级             | 检验/数据/停止 NONE ~<br>打包时间(ms) 50    | 3 v 1 v<br>打包长度(Bytes) 1024 | → 通过串口发)                                | ž• 🛛                                   | ]Hex 发送:3231                                     |                                                        | ❷ 发送 ▼                                       |

< GM5

| 产品概况  | 设备管理        | 数据查看 指令下发日志 | 订阅管理 消息 | 現跟踪 导出任务            |                     |          |           |                           |
|-------|-------------|-------------|---------|---------------------|---------------------|----------|-----------|---------------------------|
| 请输入设计 | 新名称、设备ID、设备 |             |         |                     | 在线状态 ~ 设备状态 ~       | 导入模板下载 当 | 添加设备 批量删除 | 导入 - 导出 ~                 |
|       | 设备名称        | 设备ID        | 设备编号    | 创建时间                | 最后上线时间              | 最后离线时间   | 状态        | 操作                        |
|       | cat1        | 150233441   | 1       | 2021-01-08 14:50:40 | 2021-01-08 20:52:07 |          | 已激活。      | ∠ R 前 3 .<br>© E R %<br>▶ |
|       |             |             |         | <u></u> 其1条 10条页 ∽  | < 0 > mit 1 m       |          |           |                           |

#### 8.此时可以进行数据收发测试

#### 云端数据发送

|         |       | nups//am.coving | pen(maex.num#/ | producticemet/15025544/1/d | evice (abst = 10530659 | ocser=vorpronie= i  |                     |             | Э               | )= H (wide ()          |
|---------|-------|-----------------|----------------|----------------------------|------------------------|---------------------|---------------------|-------------|-----------------|------------------------|
|         | OWing |                 |                |                            |                        |                     |                     | 赛用管理 🕴 企业管理 | IM管理   💄 xiaotu | douBhèik 🗸 📄 xiaotudou |
|         |       | ( GM5           |                |                            |                        |                     |                     |             |                 |                        |
|         |       | *1.000          | () as even     | 教育書書 由人工分口水                | 17100078 00            | m回空 四442 m          |                     |             |                 |                        |
|         |       | 1 10194/7       | 00.00 66.52    | Manza me rocoo             | 1719/06/22 /P3         | 6M06 13/01233       |                     |             |                 |                        |
|         |       | (1995.A)        | 2920, 290, 2   | NHƏ 🔇                      |                        |                     | 在地状态、一般時代表、         | 与入模板下载 😏    | 添加设备 批雇删除       | 9X 98 ~                |
|         |       |                 | 设备名称           | 设备ID                       | 设备编号                   | 创建时间                | 最后上线时间              | 最后离线时间      | 状态              | 操作                     |
| 计数^     |       | 0               | catt           | 150233441                  | t                      | 2021-01-08 14:50:40 | 2021-01-08 20:52:07 |             | 日膨減。            |                        |
|         |       |                 |                |                            |                        |                     |                     |             |                 | 1                      |
|         |       |                 |                |                            |                        | 共1条 10条/页 ··        | < (1) > 前往 1 页      |             |                 |                        |
|         |       |                 |                |                            |                        |                     |                     |             |                 |                        |
|         | 成用管理  |                 |                |                            |                        |                     |                     |             |                 |                        |
|         |       |                 |                |                            |                        |                     |                     |             |                 | N I                    |
| 62      |       |                 |                |                            |                        |                     |                     |             |                 |                        |
|         |       |                 |                |                            |                        |                     |                     |             |                 |                        |
|         |       |                 |                |                            |                        |                     |                     |             |                 |                        |
| 9 69 75 |       |                 |                |                            |                        |                     |                     |             |                 |                        |

| GM5                         |                                 |                                               |          |                                                                                      |                                                        |                                             |                              |                                             |               |
|-----------------------------|---------------------------------|-----------------------------------------------|----------|--------------------------------------------------------------------------------------|--------------------------------------------------------|---------------------------------------------|------------------------------|---------------------------------------------|---------------|
| 产品概况                        | 设备管理 数据查看                       | 青 指令下发日志                                      | 订阅管理     | - Marines RD Res                                                                     | 指令下发                                                   |                                             |                              |                                             |               |
| 「清輸入设备                      | S称、设备ID、设备编号                    | 3                                             |          | the A stars                                                                          | /                                                      |                                             | 大杰 ~ ] [ 6                   | 播状态 🗸 导入模板下载 🔮                              | 添加设备          |
| -                           | 设备名称                            | 设备ID                                          | 设备编号     | 111                                                                                  |                                                        |                                             | 能时间                          | 最后离线时间                                      |               |
| W WH-GM5 VI.<br>XR Language | cat1                            | 150233441                                     | 3        | <ul> <li>字符串</li> <li>※符串</li> </ul>                                                 | <ul> <li>○ 十六进制</li> <li>定</li> </ul>                  | 取消                                          | 1.20:52:07                   |                                             | • ×           |
| 选择工作模式                      | ALL 4                           |                                               |          | 执行命令及提示                                                                              |                                                        |                                             |                              |                                             |               |
| <ul> <li>网络遗传</li> </ul>    | 模式 O HTTPD模式<br>TCP/UDP TCP/UDF | <ul> <li>&gt; 短信遗传模式</li> <li>*口数据</li> </ul> |          | <ul> <li>一 获取当前参数</li> <li>进入配置状态</li> </ul>                                         |                                                        | 设置并保存<br>进入通讯                               | ¥所有參数<br>状态                  |                                             |               |
| PC                          |                                 | M2M D.S.                                      | (2) (5 M | 编译时间                                                                                 | <b>带闭IMEI</b>                                          | 查询太和号码                                      | 查询版本                         |                                             |               |
| 网络遗传模式相关                    | 19176<br>参数                     | men or a di                                   | 1112 @   | <b>资信号</b> 得度                                                                        | 保存整約                                                   | 恢复出厂设置                                      | 设备账户                         |                                             |               |
| ☑ 连接服务器A                    | 地址和端口 to<br>连接类型 T              | p.ctwing.cn 8996<br>CP / 长连柱                  |          | ☑ 时间戳 ☑ Hex<br>41 54 2B 53 0D 0A                                                     | 据收:20584                                               |                                             |                              |                                             | 复位计数          |
| □ 连接服务器B                    |                                 | 1                                             |          | >[Rx<-][20:51:54][H<br>41 54 2B 53 0D 0A<br>>[Rx<-][20:51:54][H<br>0D 0A 4F 4B 0D 0A | lex]                                                   |                                             |                              |                                             |               |
| □ 達接服务器C                    |                                 |                                               |          | 执行完毕<br>>[Rx<-][20:51:57][H<br>57 48 2D 47 4D 35<br>>[Tx->][20:52:06][H              | lex]                                                   |                                             |                              |                                             |               |
| □ 连接服务器D                    |                                 |                                               |          | 01 00 09 31 35 30 32<br>67 76 39 7A 7A 4B 2<br>>[Rx<-][20:52:06][H<br>05 00 00       | 233 33 34 34 31 00 2E<br>D 69 75 6D 78 6A 47 7<br>[ex] | 3 63 48 68 49 70 58 37<br>77 00 03 31 2E 30 | 5A 61 41 30 45 79 49 3       | 12 57 6A 2D 4A 77 4C 38 55 5F 51 36         | • 0/03        |
| 🗌 启用心跳包                     |                                 |                                               | C        | >[Rx<-][21:03:55][H<br>03 00 03 31 31 31                                             |                                                        | 模块串口接                                       | 逊                            | <b>0</b> 3×                                 | • 0k/s        |
| 🗌 启用注册包                     |                                 |                                               |          | 60 78 6A 47 77 00 03 31<br>383409779934                                              | 33 34 31 00 28 63 48<br>28 30                          | os ev 70 58 37 5A 61 41 30                  | u no ref ne 32 57 6A 2D nA 7 | r wu oo oo bir 51 36 77 53 62 67 76 39 7A 1 | A ad 20 69 75 |
|                             |                                 |                                               | × ,      | 西辺申山友达 *                                                                             | 回nex 发达:3231                                           |                                             |                              |                                             | · 友达 ·        |

#### 串口数据发送(注:需要按照发送协议进行发送,且云端显示数据为上传数据使用 Base64 编码处理后显示)

| [PC串口参数]:串口                                                                        | 号 COM30 V 波特室 115200 V                                                                  | 检验/数据/停止 NONI ~ 8 ~ 1                | ✓ ● 美闲串口                                                                                                    |                                                                                                    |                                                                                                |                       |                                                |
|------------------------------------------------------------------------------------|-----------------------------------------------------------------------------------------|--------------------------------------|----------------------------------------------------------------------------------------------------|----------------------------------------------------------------------------------------------------|------------------------------------------------------------------------------------------------|-----------------------|------------------------------------------------|
| 选择工作模式                                                                             | · · · · · · · · · · · · · · · · · · ·                                                   |                                      | 执行命令及提示                                                                                                    |                                                                                                    |                                                                                                |                       |                                                |
| ◉ 网络遗传模式                                                                           | ○ НТТРD模式                                                                               | ○ 短信透传模式                             | Ca Xu                                                                                                    | 武 获取当前参数     蒙政     首前参数     章     武     贾     武     贾     武     贾     武     贾     武     贾     武     贾     武     贾     武     贾     武     贾     武     贾     武     晋     武     贾     武     晋     武     贾     武     晋     武     晋     武     晋     武     晋     武     晋     武     晋     武     晋     武     晋     武     晋     武     晋     武     晋     武     晋     武     晋     武     武     省     省     省     省     省     省     省     省     省     省     省     省     省     省     省     省     省     省     省     省     省     省     省     省     省     省     省     省     省     省     省     省     省     省     省     省     省     省     省     省     省     省     省     省     省     省     省      省      省 |                                                                                                | -                     |                                                |
|                                                                                    |                                                                                         |                                      | 进入配                                                                                                    | 置状态                                                                                                    | 进入通                                                                                            | <b>礼状态</b>            | 83x 100                                        |
| PC                                                                                 | 网络 M2                                                                                   | M 设备 串口设备                            | 编译时间                                                                                                    | 查询IMEI                                                                                                    | 查询本机号码                                                                                         | 查询版本                  |                                                |
| 网络遗传模式相关参数                                                                         | ł                                                                                       |                                      | 查信号强度                                                                                                    | 保存参数                                                                                                    | 恢复出厂设置                                                                                         | 设备重启                  |                                                |
| <ul> <li>□ 這接服务器8</li> <li>□ 這接服务器8</li> <li>□ 這接服务器6</li> <li>□ 這接服务器0</li> </ul> | 2003年10月12日<br>(1000年1月11日)<br>10<br>10<br>10<br>10<br>10<br>10<br>10<br>10<br>10<br>10 | p.cn    9995<br>                     | ♥ IFIRIN         ● Hex         #           41 54 22 43 41 43 48         >         Txx>][21:11:35][H           41 54 22 53 00 0A         >         [Rxx-][21:11:35][H           41 54 22 53 00 0A         >         [Rxx-][21:11:38][H           57 48 20 47 40 35         >         [Rxx-][21:11:38][H           57 48 20 47 40 35         >         [Rxx-][21:11:38][H           10 00 93 13 53 02         >         [Rxx-][21:13:28][H           0 (Rxx-][21:13:28][H         >         [Rxx-][21:13:28][H           0 (Rxx-][21:13:28][H         >         (Rxx-][21:13:28][H           0 (Rxx-][21:13:28][H         >         (Rxx-][21:13:28][H           0 (Rxx-][21:13:28][H         >         (Rxx-][21:13:28][H           0 (Rxx-][21:13:28][H         >         (Rxx-][21:13:28][H           0 (Rxx-][21:13:28][H         >         (Rxx-][21:13:28][H | HUR-22888<br>45 4E 3D 4F 4E 0D<br>2X]<br>0A 4F 4B 0D 0A<br>2X]<br>23 33 34 34 31 00 2<br>69 75 6D 78 6A 47<br>2X]                                                                                                    | 0A 0D 0A 4F 4B 0D 0A<br>0D 0B 0D 0A 4F 4B 0D 0A<br>18 63 4B 6B 49 70 58 3<br>77 00 03 31 2E 30 | 7 5A 61 41 30 45 79 4 | 9 32 57 6A 2D 4A 77 4C 38 55 5F 51 36 77 53 62 |
| 全局参数<br>串口参数<br>ビ 高级                                                               | 串口波特率<br>総址/批掲/停止<br>打切計詞(ms)<br>50<br>○<br>指令句覧                                        | 流控 NONE →<br>8 →<br>打包长度(Bytes) 1024 | >[Tx->][21:13:41][He<br>02 00 03 31 31 31<br>02 00 03 31 31 31                                                                                                    | ex]                                                                                                    | (•                                                                                             |                       |                                                |
|                                                                                    |                                                                                         |                                      | 通过串口发送 • [                                                                                                    | ☑Hex 发送:3845                                                                                                    |                                                                                                |                       | の. 发送 ·                                        |

| $\leftrightarrow \rightarrow \circ$ a | https://dm.ctwing.cn/index.html#/productCenter/15023 | 44/7/dataViewTab?t=10530659&ser=0&through=0&productProtocol=7&profile=1 |                    | ☆ ☆ @ (未同学 😩)                 |
|---------------------------------------|------------------------------------------------------|-------------------------------------------------------------------------|--------------------|-------------------------------|
| OWing                                 |                                                      |                                                                         | 泰用管理   企业管理   工单管理 | 💄 xiaotudou的企业 🗸 🚲 xiaotudou  |
| 开发向导                                  | ( GM5                                                |                                                                         |                    |                               |
| 设备管理 ^                                | エロボロ 込み物面 新活動員 他へつ                                   | Work Tigen Hender Suller                                                |                    |                               |
| 7**88                                 | 7 DOMARK REMINSION MADE IN A                         | 25CT 1927 PT DA ER YEF THEODORODY JELTITEZ 22                           |                    |                               |
| 设备                                    | 150233441                                            |                                                                         | O 2021-01-08 0     | 0:00:00 至 2021-01-08 23:59:59 |
| 分组                                    | 设备ID                                                 | 上报时间 🗧                                                                  | 数据                 | 操作                            |
| 机卡                                    | 150233441                                            | 2021-01-08 21:13:42                                                     | MTEX               | R                             |
| 标签                                    |                                                      | 共1条 10条页 V < (1 > 回到                                                    | iii (j             |                               |
| MQ消息推送                                |                                                      |                                                                         |                    |                               |
| 规则引擎                                  |                                                      |                                                                         |                    |                               |
| 应用管理                                  |                                                      |                                                                         |                    |                               |
| 边缘计算                                  |                                                      |                                                                         |                    |                               |
| 数据分析                                  |                                                      |                                                                         |                    |                               |
|                                       |                                                      |                                                                         |                    |                               |

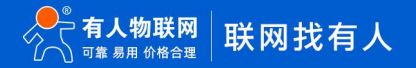

# 三、联系方式

- 公 司: 济南有人物联网技术有限公司
- 地 址: 济南市历下区茂岭山三号路中欧校友产业大厦 12 层
- 网址: http://www.usr.cn
- 用户支持中心: http://h.usr.cn
- 邮 箱: sales@usr.cn
- 有人愿景:工业物联网领域的生态型企业
- 公司文化:有人在认真做事!
- 产品理念: 简单 可靠 价格合理
- 有人信条:天道酬勤 厚德载物 共同成长

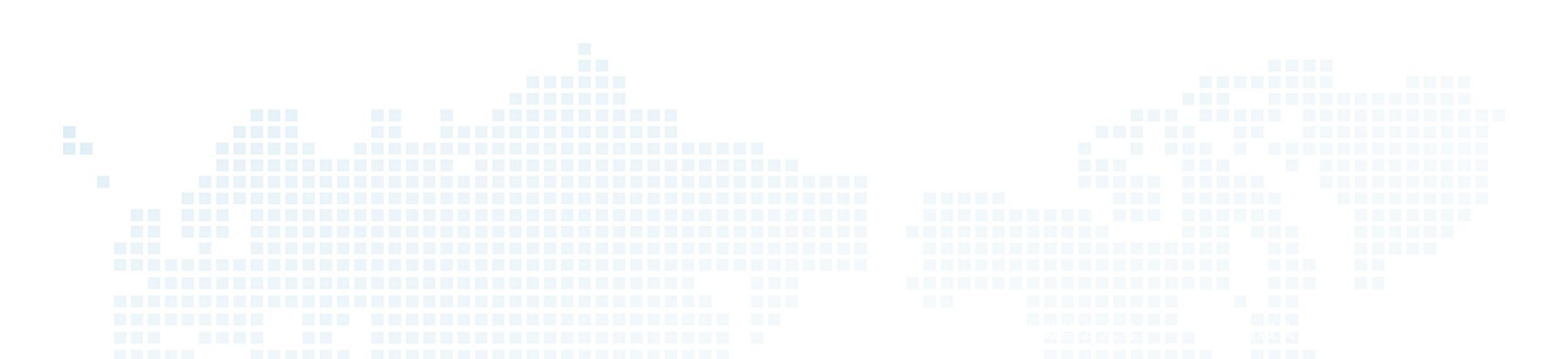